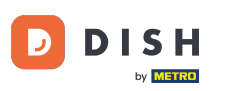

Starting at the Hi there screen, select your preferred language and tap Start to continue.

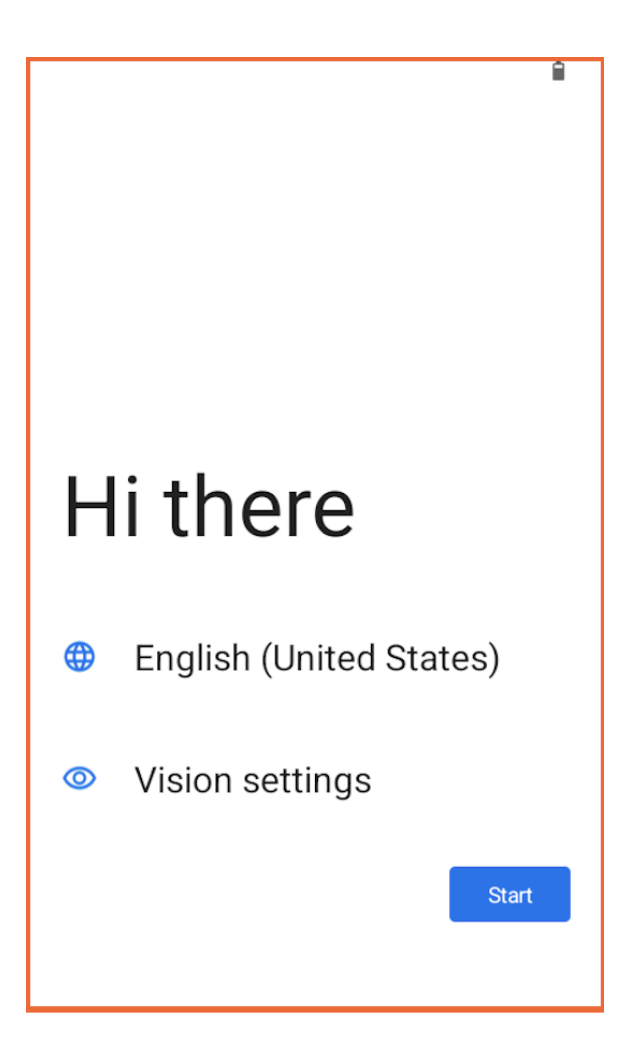

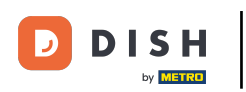

Connect to Wi-Fi by selecting your network from the list, then enter the password if prompted and tap Connect.

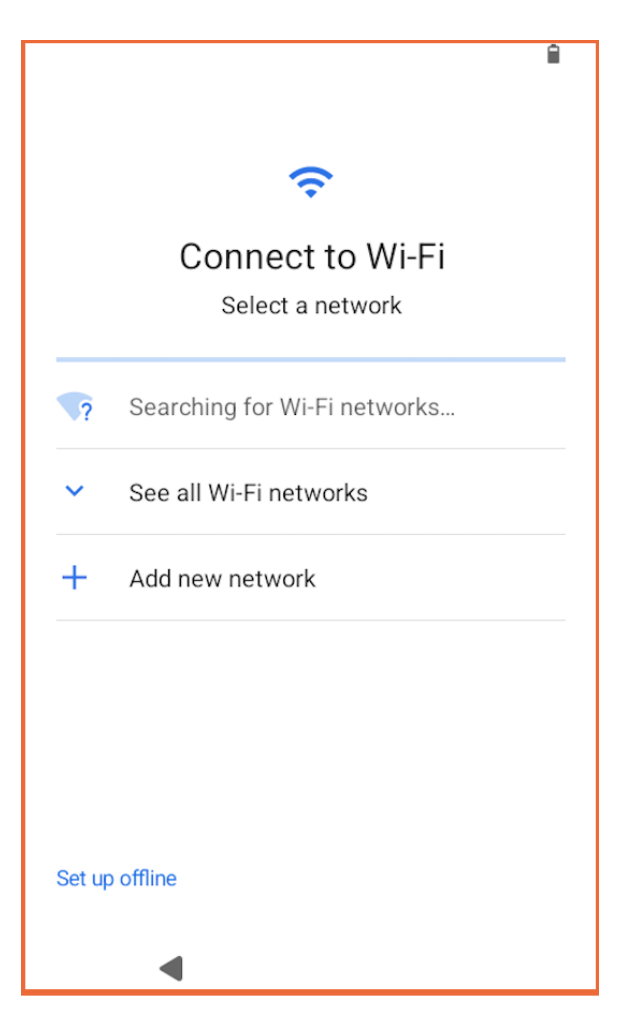

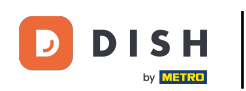

Sign in to your Google Account to personalize your device, then tap Next. Choose either For my personal use or For work or my business.

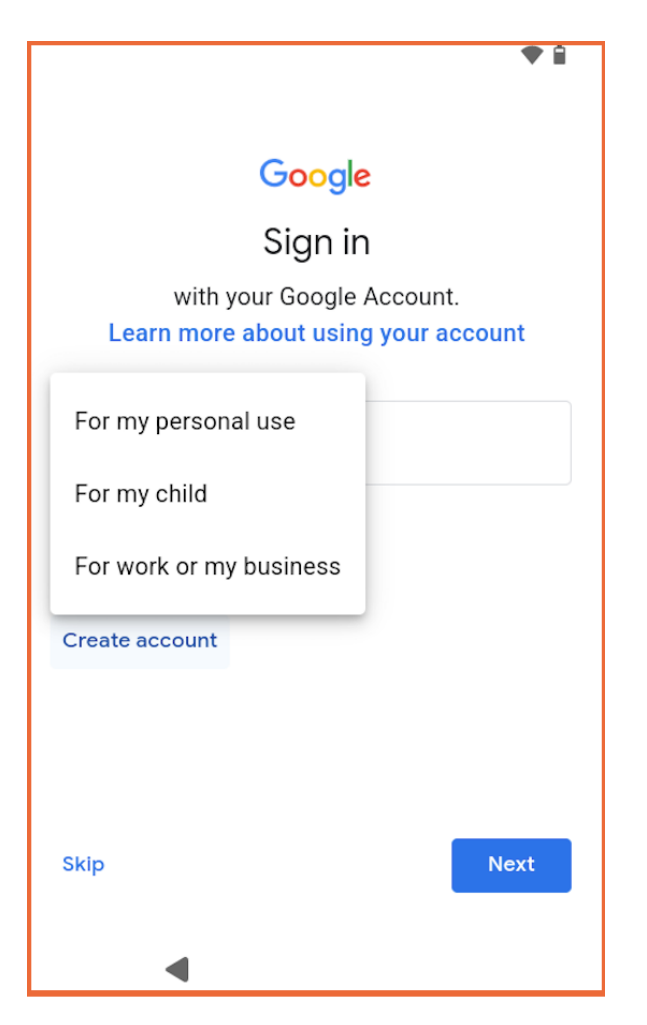

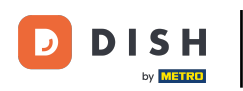

Enter your Google account password and tap Next to continue.

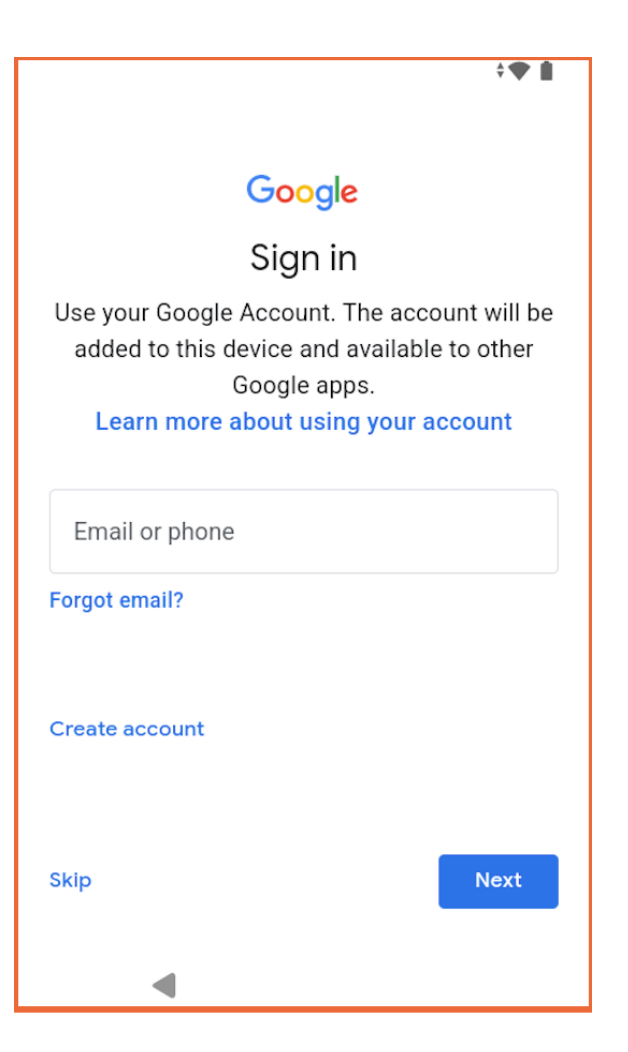

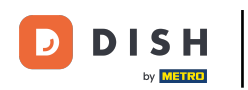

We recommend you to use the Google Chrome browser, since the DISH Pay Dashboard is optimised for Chrome.

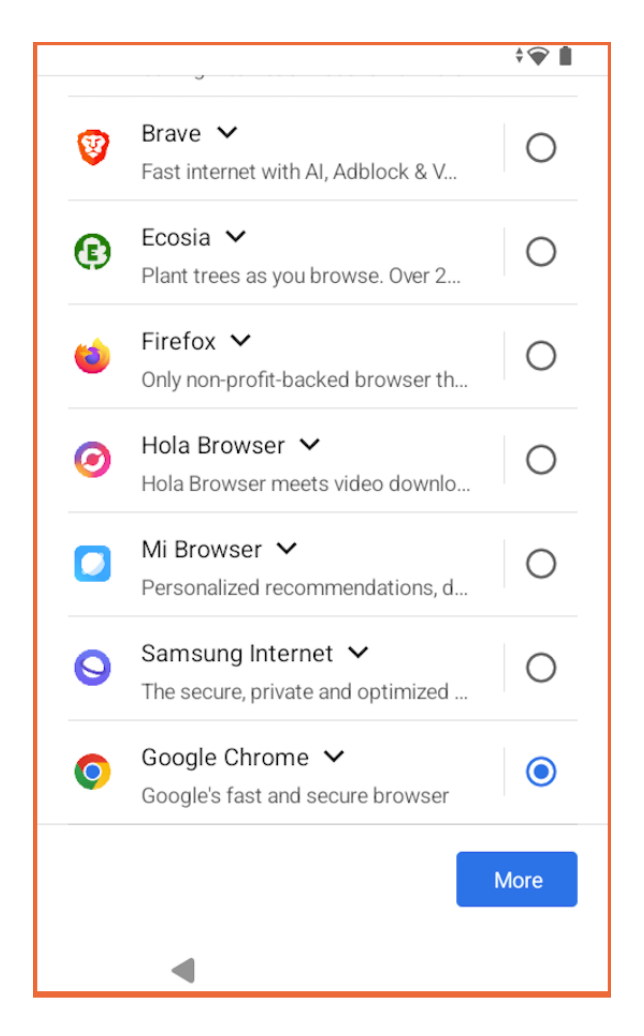

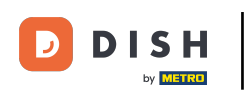

Set up a secure PIN for the device by entering a 4- to 6-digit number, then tap Next.

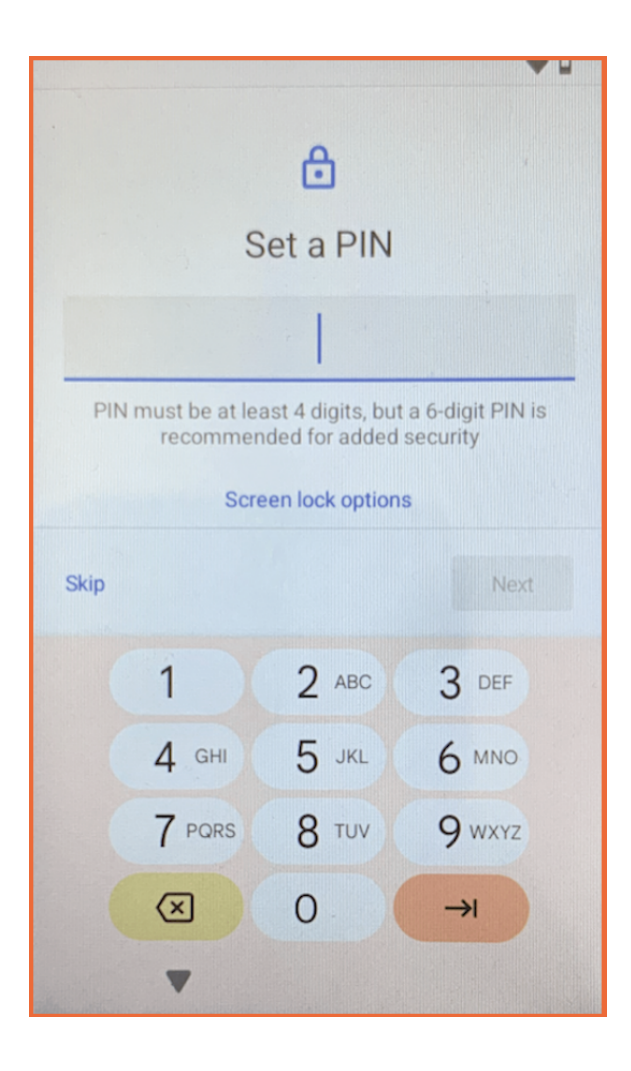

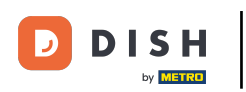

Choose not to use Google Pay for contactless payments by tapping Skip.

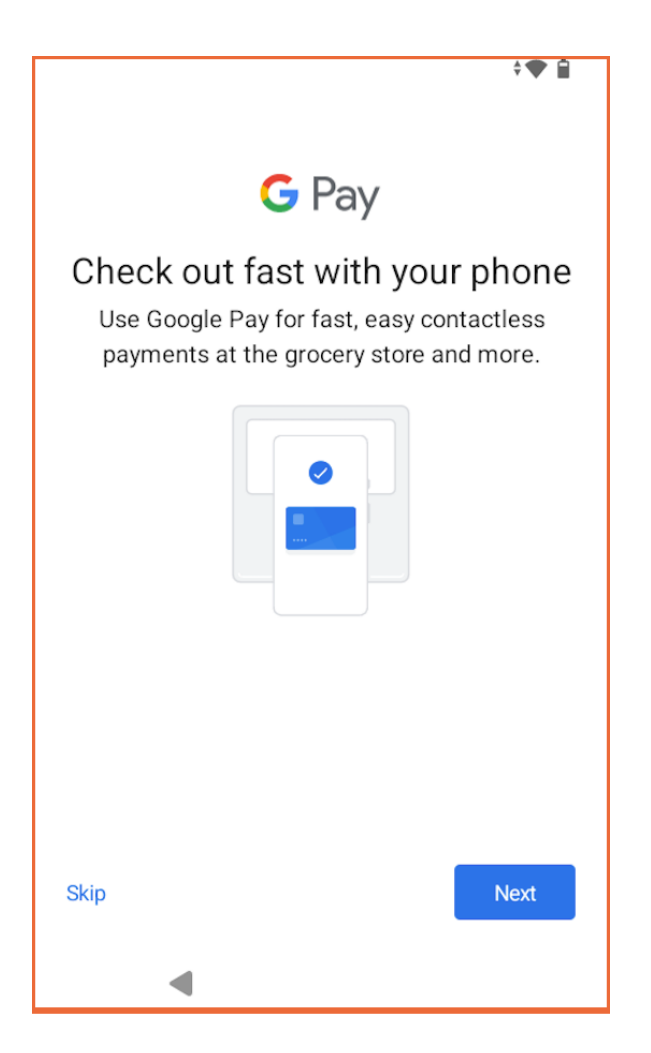

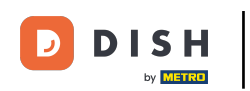

• You will now find the DISH Pay launcher on the home screen of your device. Tap the launcher to continue.

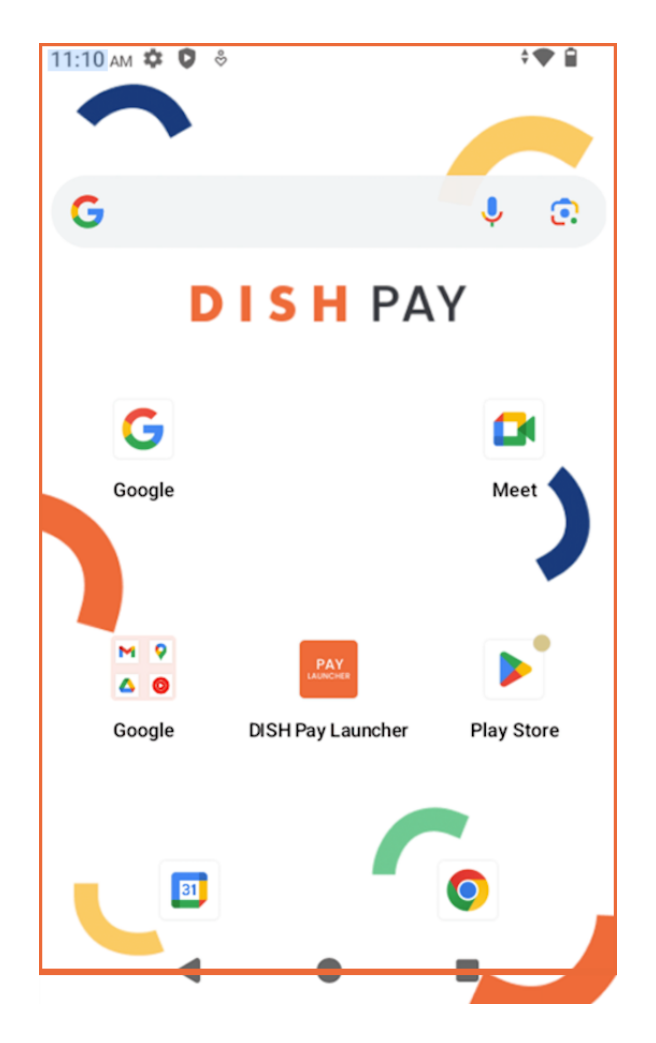

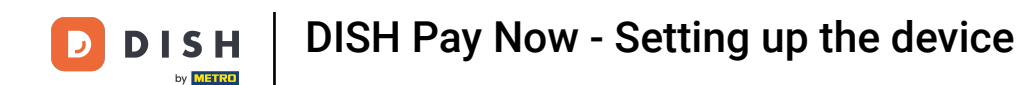

Set DISH Pay Launcher as the default home app by selecting it from the list and tap Next.

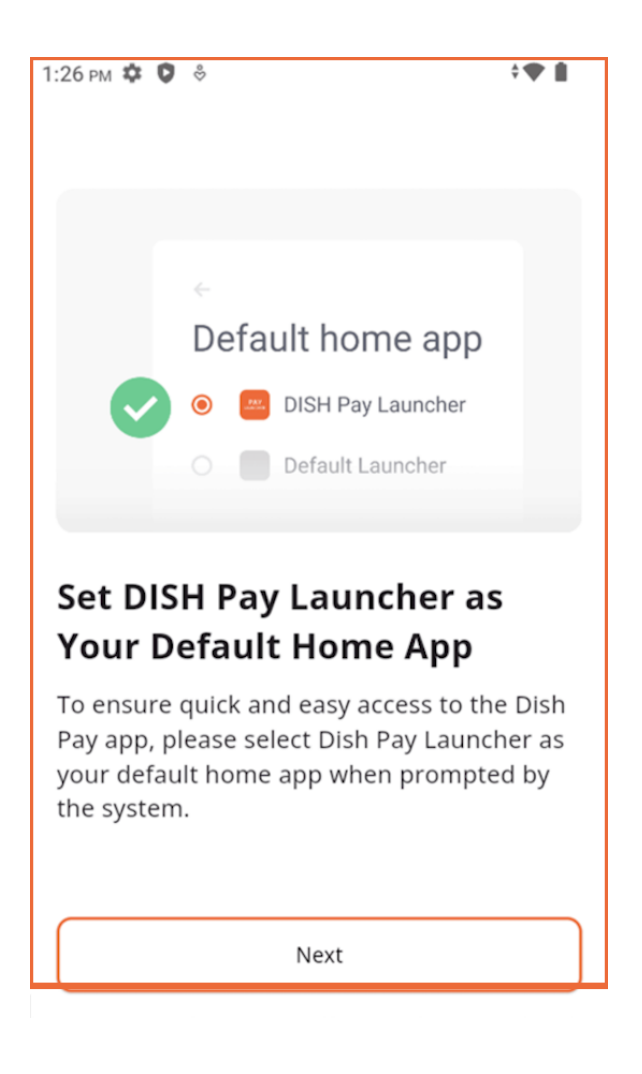

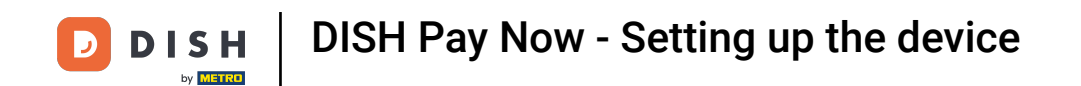

Once set, the DISH Pay Launcher home screen will appear with a central DISH Pay icon.

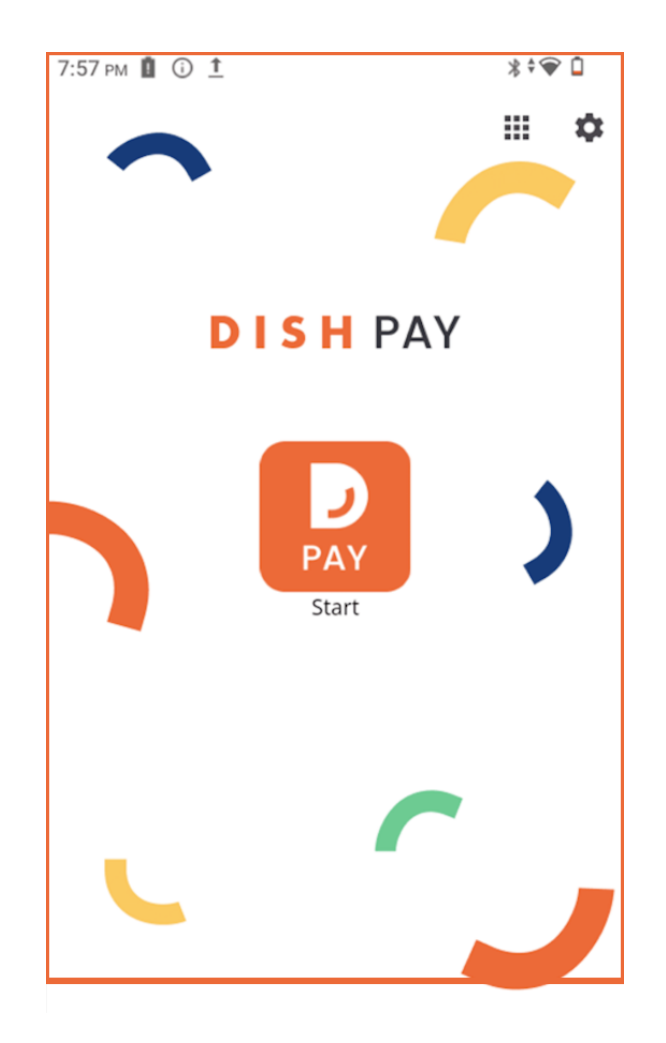

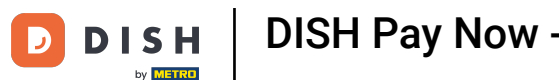

Once you pressed, log in, sign in to the DISH app using your mobile number or email, then enter your password and tap Remember me if desired.

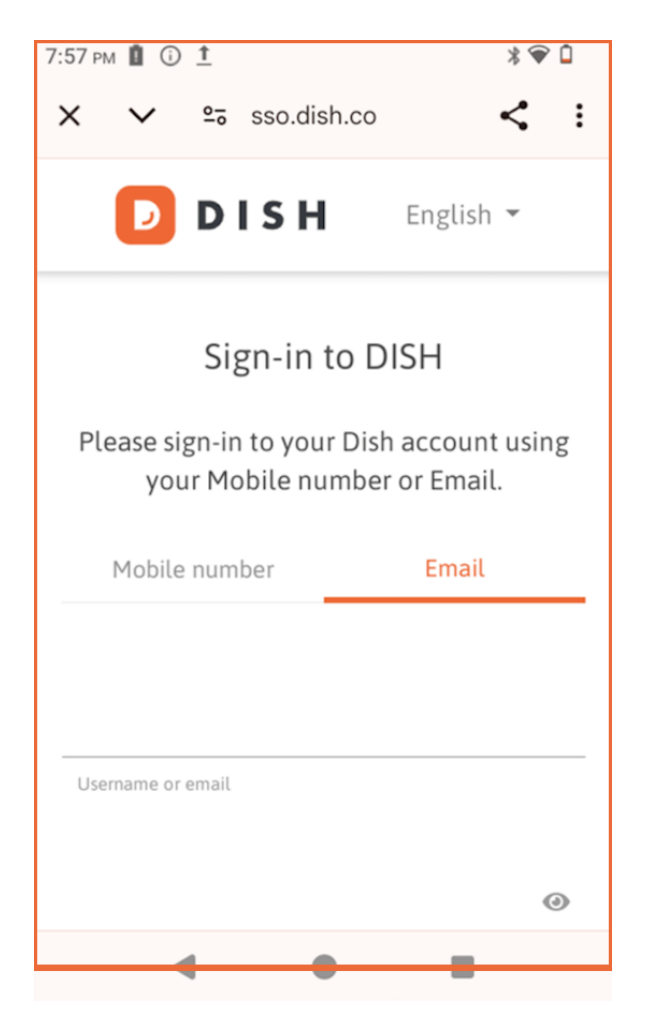

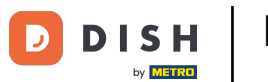

Now that the setup is complete, enter an amount to process a transaction, tap Charge, and follow the on-screen instructions to complete the payment.

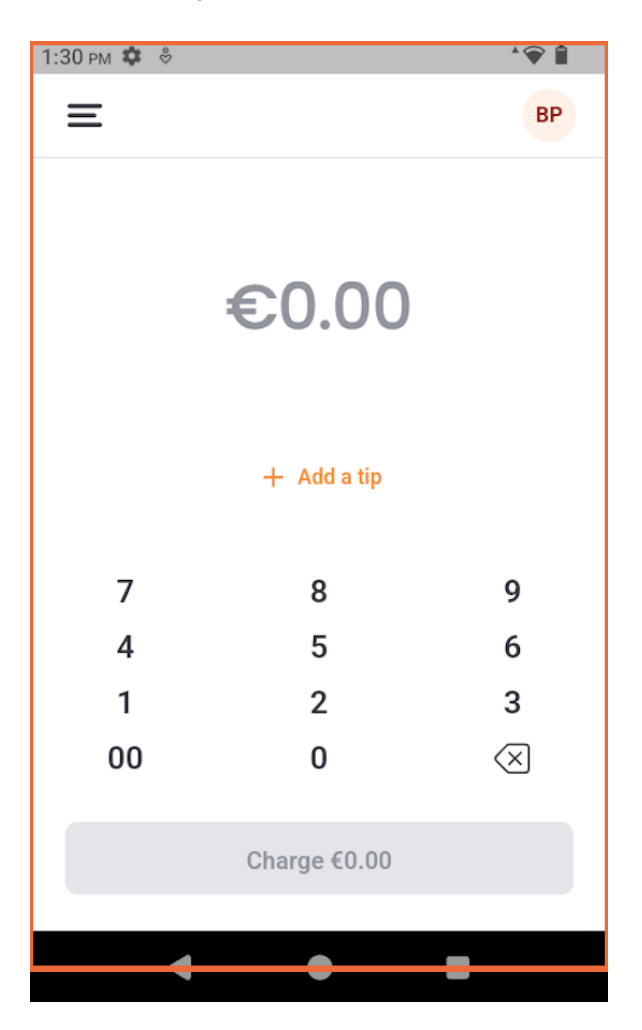

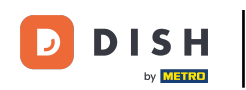

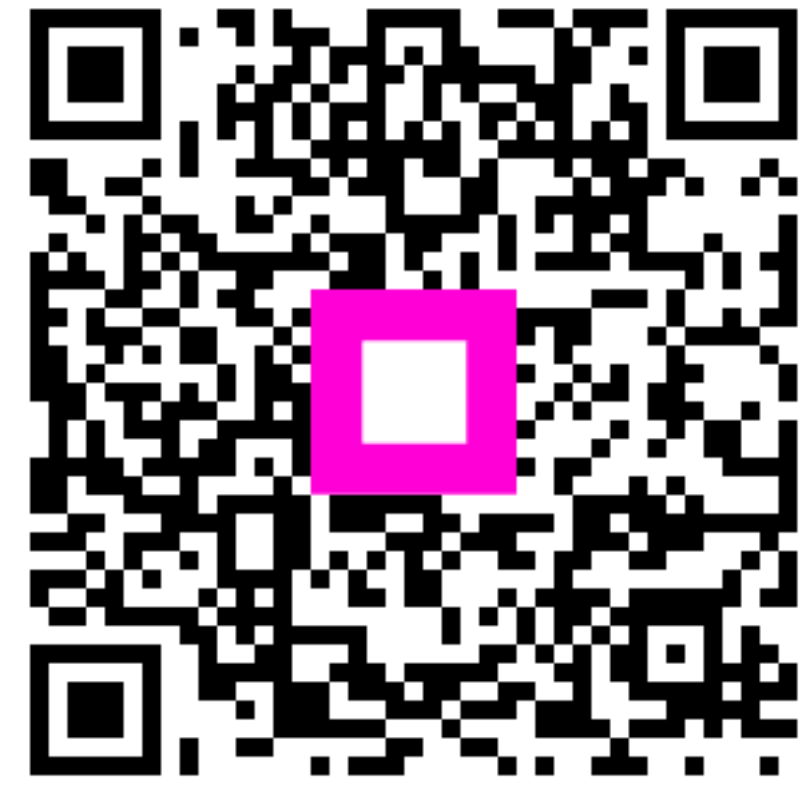

Scan to go to the interactive player